## TUTORIAL DE CONFIGURAÇÃO WEBMAIL

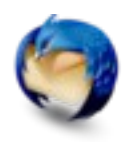

## THUNDERBIRD

Segue abaixo um passo a passo de configuração do webmail no thunderbird:

1 - Primeiramente no campo 'Your name', colocar o nome que será identificado no seu email. Em seguida, preencher seu email UFF e no campo abaixo colocar sua senha respectiva ao email UFF.

| ail 👻 🖍 Write | Chat | Addre  | ess Book 🔰 🦤 Ta        | g 🗸 Quick Filter             | Search <ctrl+k></ctrl+k>      |  |
|---------------|------|--------|------------------------|------------------------------|-------------------------------|--|
|               | Th   | under  | bird                   |                              |                               |  |
|               |      |        |                        |                              |                               |  |
|               | A    | ccount | 😣 Mail Accoun          | t Setup                      |                               |  |
|               |      | Create | Your <u>n</u> ame:     | First Last                   | Your name, as shown to others |  |
|               |      |        | Email address:         | email@example.com            |                               |  |
|               |      |        | Password:              | Password                     |                               |  |
|               |      |        |                        | ፼ Re <u>m</u> ember password |                               |  |
|               |      |        |                        |                              |                               |  |
|               |      |        |                        |                              |                               |  |
|               |      |        |                        |                              |                               |  |
|               |      |        |                        |                              |                               |  |
|               |      |        |                        |                              |                               |  |
|               |      |        |                        |                              |                               |  |
|               |      |        |                        |                              |                               |  |
|               |      |        |                        |                              |                               |  |
|               |      |        | C-1                    |                              | Const. Constitute             |  |
|               |      |        | <u>G</u> et a new acco | unc                          |                               |  |
|               |      |        |                        |                              |                               |  |
|               |      |        |                        |                              |                               |  |
|               |      |        |                        | N                            |                               |  |
|               |      |        |                        |                              |                               |  |

## OBS: Deixar a caixa de diálogo marcada se quiser deixar a senha salva. Com isso, só pedirá uma única vez a sua senha e a mesma será armazenada no thunderbird.

2 – Nesse passo, aparecerá uma tela ao qual será necessário colocar as informações como na imagem abaixo da tabela:

|          | Protocolo | Serv Hostname | Port | SSL     | Authentication |
|----------|-----------|---------------|------|---------|----------------|
| Incoming | IMAP      | mail.uff.br   | 993  | SSL/TLS | Normal passwd  |
| Outgoing | SMTP      | mail.uff.br   | 465  | SSL/TLS | Normal passwd  |

**IMAP** permite o acesso de vários clientes à mesma caixa de correio, mantendo as mensagens de e-mail disponíveis no servidor para mais tarde lhes aceder através do webmail.

| Trash Outbox E * @ Subject Outbox Outbox Out | 4 |
|----------------------------------------------------------------------------------------------------|---|
| Mail Account Setup     Click to sort by subject       Your name:     Your name, as shown to others       Email address:     Your name, as shown to others                                                                                                    |   |
| Your name: Your name, as shown to others Email address:                                                                                                    |   |
| Email address:                                                                                                    |   |
|                                                                                                    |   |
| Password:                                                                                                    |   |
| ☑ Remember password                                                                                                    |   |
|                                                                                                    |   |
| Server hostname Port SSL Authentication                                                                                                    |   |
| Incoming: IMAP () mail.uff.br 993 v SSL/TLS () Normal password ()                                                                                                    |   |
| Outgoing: SMTP maiLuff.br 🔹 465 🔹 SSL/TLS 🗘 Normal password 🗘                                                                                                    |   |
| Username:                                                                                                    |   |
|                                                                                                    |   |
| Get a new account Advanced config Cancel Re-test Done                                                                                                    |   |
|                                                                                                    |   |
|                                                                                                    |   |

2.1 - Após esse preenchimento, clicar em 'Done' para finalizar a configuração;

Pronto! Se você configurou de acordo com as informações, seu webmail está pronto para utilização.